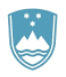

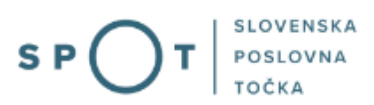

# Navodila za izpolnjevanje vloge za pridobitev dvojnika dovoljenja za prodajo tobaka, tobačnih in povezanih izdelkov

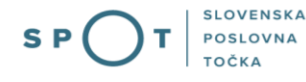

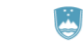

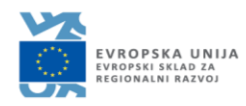

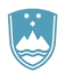

# Zgodovina dokumenta

| Verzija | Sprememba    | Avtor | Opis sprememb          |
|---------|--------------|-------|------------------------|
| 1.0     | 20. 12. 2018 | MZ    | Vzpostavitev dokumenta |
| 1.1     | 17.08.2021   | MJU   | Ureditev dokumenta     |

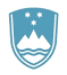

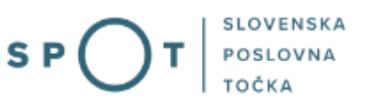

# KAZALO VSEBINE

| 1.         | UVO            | D                                                                                                    | 4   |
|------------|----------------|----------------------------------------------------------------------------------------------------|-----|
| 1.<br>pove | Navo<br>ezanił | odilo za izpolnjevanje vloge za pridobitev dvojnika dovoljenja za prodajo tobaka, tobačnih in<br>n izdelkov | . 5 |
|            | 1.1.           | Prijava v portal SPOT                                                                                       | 5   |
|            | 1.2.           | Izbira podjetja                                                                                             | 5   |
|            | 1.3.           | Izbira postopka                                                                                             | 6   |
|            | 1.4.           | Nova vloga                                                                                                  | 7   |
|            | a.             | Dopolnitev vloge                                                                                            | 12  |
|            | b.             | Umik vloge                                                                                                  | 14  |
|            | 1.5.           | Spremljanje statusa vloge                                                                                   | 15  |

# KAZALO SLIK

| Slika 1:Prijava v portal SPOT                                                     | 5  |
|-----------------------------------------------------------------------------------|----|
| Slika 2: Delo s poslovnim subjektom                                               | 6  |
| Slika 3: Izbira postopka                                                          | 6  |
| Slika 4: Nova vloga ali nadaljevanje                                              | 7  |
| Slika 5: Vlagatelj                                                                | 7  |
| Slika 6: Podatki o dvojniku                                                       | 8  |
| Slika 7: Izpis/predogled vloge                                                    | 9  |
| Slika 8: Podpis v SiPASS                                                          |    |
| Slika 9: Prenos celotne vloge in oddaja                                           | 11 |
| Slika 10: Zaključek                                                               | 11 |
| Slika 11: Namizje podjetja – Seznam vlog v postopkih                              | 12 |
| Slika 12: Namizje podjetja – Podatki o vlogi                                      | 12 |
| Slika 13: Obrazec »dopolnitev vloge«                                              |    |
| Slika 14: Namizje podjetja - Podatki o vlogi«                                     | 14 |
| Slika 15: Umik vloge                                                              | 14 |
| Slika 16: Namizje podjetja – Seznam vlog v postopkih in Delni seznam oddanih vlog | 15 |
|                                                                                   |    |

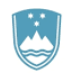

# 1. UVOD

V septembru 2018 je bil na portalu SPOT- Slovenska poslovna točka, vzpostavljen nov postopek za oddajo elektronske vloge za izdajo dovoljenj za prodajo tobaka, tobačnih in povezanih izdelkov. V decembru 2018 je dodana tudi vloga za pridobitev dvojnika tega dovoljenja.

### Pravna podlaga:

- Zakon o omejevanju uporabe tobačnih in povezanih izdelkov (Uradni list RS, št. 9/17 29/17, v nadaljnjem besedilu: ZOUTPI) in
- <u>Pravilnik o dovoljenjih za prodajo tobaka, tobačnih in povezanih izdelkov</u> (Uradni list RS, št. 53/18).

V primeru uničenja, izgube ali poškodbe dovoljenja za prodajo tobaka, tobačnih izdelkov in povezanih izdelkov bo mogoče zaprositi za izdajo dvojnika dovoljenja na elektronski način. Storitev je brezplačna. Oddaja vloge za dvojnik bo štela za potrdilo, da je izdaja le tega v teku.

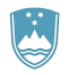

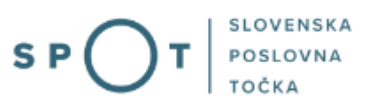

1. Navodilo za izpolnjevanje vloge za pridobitev dvojnika dovoljenja za prodajo tobaka, tobačnih in povezanih izdelkov

# 1.1. Prijava v portal SPOT

Pred pričetkom izpolnjevanja vloge se je najprej potrebno prijaviti v portal SPOT na tem naslovu – <u>https://spot.gov.si/</u>

| EVVENJA                                                                                                    |                                                            | Prijava                                                                                                    |
|----------------------------------------------------------------------------------------------------|------------------------------------------------------------|----------------------------------------------------------------------------------------------------|
| S P O T SLOVENSKA<br>POSLOVNA<br>TOČKA                                                                                                    |                                                            |                                                                                                    |
| () POSLOVANJE 🔀 DEJAVNOSTI IN POKLICI (S) PORTAL I                                                                                                    | IN TOČKE SPOT 🔤 E-POSTOPKI IN STORITVE                     | Ромоč in Podpora                                                                                                    |
| Portal SPOT - e-postopki in st                                                                                                    | EVROPSKA UNIJA<br>tveovsti telad za<br>teloionaliti kazvoj |                                                                                                    |
| Prijavite se v portal SPOT<br>Portal SPOT vam omogoča e-poslovanje z državo. V portal se prijavite s<br>kvalificiranim digitalnim potrdilom. Već informacij <u>o prijavi na portal SPOT</u> . |                                                            | Portal in točke SPOT  POMOČ IN PODPORA Endra kontaktni center držane uprave Teledon. 080 2002 (ponedlejuć-petek & 8.00-22.00 |
| Prijava s certifikatom                                                                                                    | SI-PASS prijava                                            | Telefon: 080 2002                                                                                                    |

Slika 1:Prijava v portal SPOT

Svetujemo vam, da se prijavite prek prijave SI-PASS, saj bo ta prijava postala kmalu obvezna. Navodila za registracijo so dostopna <u>tukaj</u>.

# 1.2. Izbira podjetja

Po uspešni prijavi v sistem e-VEM je potrebno izbrati poslovni subjekt za katerega oddajate vlogo. Če je ta subjekt samostojni podjetnik se v polje »Vpišite davčno številko s.p.« vpiše davčna številka subjekta. Če pa gre za ostale poslovne subjekte, pa se v polje »Vpišite 10 mestno matično številko« vpiše matična številka poslovnega subjekta. Izbiro zavezanca se lahko opravi tudi s klikom na davčne številke v razdelku »Zadnja uspešna iskanja« ali »Pooblastila«. Uporabnik portala lahko izbere le poslovni subjekt pri katerem je v PRS (Poslovni register Slovenije) registriran kot odgovorna oseba. Če bo vloge oddajal uporabnik, ki ni odgovorna oseba, si mora urediti pooblastilo. Navodila za izvedbo postopka pooblaščanja so na voljo na tej spletni strani.

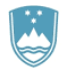

#### Delo s poslovnim subjektom

Postopke lahko opravljate za subjekte, pri katerih ste registrirani kot odgovorna oseba ali pa ste za delo s subjektom pooblaščeni.

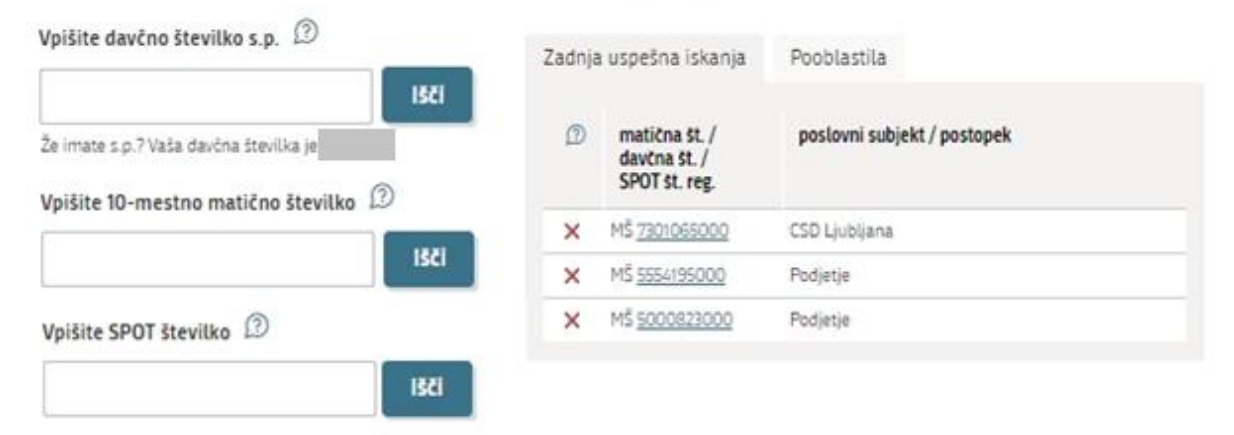

Slika 2: Delo s poslovnim subjektom

#### 1.3. Izbira postopka

Med postopki za izbrano podjetje v kategoriji MZ izberete postopek »Vloga za izdajo dvojnika dovoljenja za prodajo tobaka, tobačnih in povezanih izdelkov«.

#### MZ

Pridobitev dovoljenja za prodajo tobaka, tobačnih in povezanih izdelkov
 Fortal omogoča oddajo vloge za izdajo dovcljenja za prodajo tobaka, tobačnih izdelkov in povezanih izdelkov (32. člen Zakona o
 omejevanju uporabe tobačnih in povezanih izdelkov).

Pridobitev dvojnika dovoljenja za prodajo tobaka, tobačnih in povezanih izdelkov (GD) Portal omogoča oddajo vloge za pridobitev dvojnika dovoljenja za prodajo tobaka, tobačnih izdelkov in povezanih izdelkov.

Slika 3: Izbira postopka

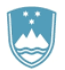

#### 1.4. Nova vloga

V primeru, da ste predhodno že začeli z oddajo vloge in je še niste oddali vam portal ponudi nadaljevanje z obstoječo vlogo. S klikom na »Začni novo« začnete z novo vlogo.

| Nova ali nadaljevanje                                                                |                                                           |  |  |
|--------------------------------------------------------------------------------------|-----------------------------------------------------------|--|--|
| Postopek za<br>in povezanih                                                          | izdajo dovoljenja za prodajo tobaka, tobačnih<br>izdelkov |  |  |
| Nadaljuj z vlogo 5030544000/03-179-1-42/2018<br>Nadaljuj z vlogo Prikaži podrobnosti |                                                           |  |  |
| Začni novo                                                                           |                                                           |  |  |
|                                                                                      |                                                           |  |  |

Slika 4: Nova vloga ali nadaljevanje

#### 1. Korak: Izpolnjevanje vloge

V prvem delu prvega koraka so najprej vidni vaši osebni podatki, ki se prepišejo iz prijavnega sistema SiPASS, ter osnovni podatki vašega podjetja, ki se prepišejo iz PRS.

| Oseba, ki oddaja vlogo                                                                                                    |                                                                |  |  |  |
|----------------------------------------------------------------------------------------------------|----------------------------------------------------------------|--|--|--|
| Ime in priimek:                                                                                                    |                                                                |  |  |  |
| Jure Prošt                                                                                                    |                                                                |  |  |  |
| Elektronski naslov:                                                                                                    |                                                                |  |  |  |
| jure.prost22@gmail.com                                                                                                    |                                                                |  |  |  |
| Poslovni subjekt<br>Firma/ime poslovnega subjekta:                                                                                                    |                                                                |  |  |  |
| Firma/ime poslovnega subjekta:                                                                                                    |                                                                |  |  |  |
| Firma/ime poslovnega subjekta: Prošt Test, s sklepom d.o.o.                                                                                                    |                                                                |  |  |  |
| POSLOVNI SUDJEKT Firma/ime poslovnega subjekta: Prošt Test, s sklepom d.o.o. Davčna številka poslovnega subjekta:                                                              | Matična številka poslovnega subjekta:                          |  |  |  |
| POSLOVNI SUDJEKT Firma/ime poslovnega subjekta: Prošt Test, s sklepom d.o.o. Davčna številka poslovnega subjekta: 75257793                                                     | Matična številka poslovnega subjekta:<br>6943683000            |  |  |  |
| POSLOVNI SUDJEKT<br>Firma/ime poslovnega subjekta:<br>Prošt Test, s sklepom d.o.o.<br>Davčna številka poslovnega subjekta:<br>75257793<br>Odgovorna oseba poslovnega subjekta: | Matična številka poslovnega subjekta:<br>6943683000            |  |  |  |
| POSLOVNI SUDJEKT Firma/ime poslovnega subjekta: Prošt Test, s sklepom d.o.o. Davčna številka poslovnega subjekta: 75257793 Odgovorna oseba poslovnega subjekta: Ime            | Matična številka poslovnega subjekta:<br>6943683000<br>Priimek |  |  |  |

Slika 5: Vlagatelj

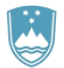

#### Sledi vpis podatkov o dovoljenju.

| Dvojnik                                                                                             |
|----------------------------------------------------------------------------------------------------|
| Vpišite zadnje tri števke matične številke poslovne enote za<br>katero potrebujete dvojnik. Prenesi |
| Matična številka poslovne enote, v kateri se bo izvajala prodaja: 🔺                                 |
| Q PRIDOBITE PODATKE                                                                                 |
| Naziv:                                                                                              |
|                                                                                                    |
| Kratko ime:                                                                                         |
|                                                                                                    |
| Naslov:                                                                                             |
|                                                                                                    |
| Razlog za izdajo dvojnika:                                                                          |
| ● izguba                                                                                            |
| 🔿 uničenje                                                                                          |
| 🔘 poškodba                                                                                          |
| ⊖ drugo                                                                                             |
| Slika 6: Podatki o dvojniku                                                                         |

Vlogo lahko oddate za izdajo enega dvojnika. Vpišite zadnje tri števke matične številke in kliknite na gumb Prenesi. Podatek se prenese v obvezno polje Matična številka poslovne enote, nato kliknite na gumb »PRIDOBITE PODATKE«. Ostali podatki poslovne enote se pridobijo in predizpolnijo iz PRS.

Izberete še razlog za izdajo dvojnika. Če izberete »drugo« v vpisno polje vpišete vaš razlog.

Nadaljujete s podpisovanjem.

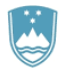

#### 2. Korak: Podpisovanje vloge

V drugem koraku se vam prikaže celoten izpis vloge.

podpisovanje. Z vnosom SiPASS gesla podpišete vlogo.

| Dvojnik                                                                                     |         |                |
|---------------------------------------------------------------------------------------------|---------|----------------|
| Vpišite zadnje tri števke matične številke poslovne enote za<br>katero potrebujete dvojnik. |         |                |
| 000                                                                                         |         |                |
| Matična številka poslovne enote, v kateri se bo izvajala prodaja:<br>6943683000             |         |                |
| Naziv:<br>Prošt Test, s sklepom d.o.o.                                                      |         |                |
| Kratko ime:<br><b>Prošt Test, d.o.o</b> .                                                   |         |                |
| Naslov:<br><b>Baragova ulica 005, Ljubljan</b> a                                            |         |                |
| Razlog za izdajo dvojnika:<br>izguba                                                        |         |                |
| Nazaj na obrazec                                                                            | Natisni | Podpiši        |
|                                                                                             |         | Korak 2 (od 4) |
| Slika 7: Izpis/predoaled vloae                                                              |         |                |

S klikom na gumb »Podpiši« portal uporabnika preusmeri na »SiPASS«, ki omogoča oblačno

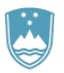

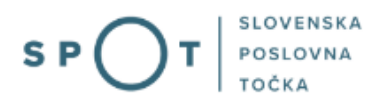

|     | SI-PASS<br>Storitev za spletno prijavo in e-podpis<br>Authentication and e-Sienature Service |         |
|-----|----------------------------------------------------------------------------------------------|---------|
| E-p | odpis dokumenta                                                                              |         |
|     | Vnesite svoje geslo SI-PASS za e-podpis<br>dokumenta                                         |         |
|     | Vloga.xml                                                                                    | 0       |
|     | Vloga.pdf                                                                                    | ۲       |
|     | Ģeslo                                                                                        |         |
|     | Nazaj                                                                                        | Podpiši |
|     |                                                                                              |         |

#### Slika 8: Podpis v SiPASS

Če opazite, da ste naredili kakšno napako, se s klikom na gumb »Nazaj na obrazec« vrnete na obrazec in popravite napake. Pred podpisom si vlogo lahko tudi natisnete.

Postopek se nadaljuje z oddajo vloge.

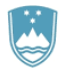

#### 3. Korak: Oddaja vloge

Na tem mestu vam sistem ponuja shranjevanje podpisane vloge s prilogami v lastno evidenco. Po oddaji vloge uporabnik nima več vpogleda vanjo. Gumb »Pošlji« se aktivira v primeru, da prenesete vlogo ali potrdite izjavo »Ne želim prenesti vloge«. Za nadaljevanje kliknete na gumb »Pošlji«.

| V tem koraku lahko vlogo prenesete na svoj računalnik za lastno evidenco.                                                                                                    |  |  |
|----------------------------------------------------------------------------------------------------|--|--|
| S klikom na gumb "Pošlji" bo vaša vloga posredovana pristojnemu organu v obravnavo.                                                                                                    |  |  |
| I oddajo vloge vsebina vloge ne bo več dostopna in vloge ne bo več mogoče prenesti na vaš računalnik. Gumb "Pošlji" bo omogočen ko vlogo prenesete ali potrdite, da je ne želite prenesti. |  |  |
| Prenesi                                                                                                    |  |  |
| 🖉 Ne želim prenesti vloge                                                                                                    |  |  |
| Pošlji                                                                                                    |  |  |
| Korak 3 (od 4)                                                                                                    |  |  |

Slika 9: Prenos celotne vloge in oddaja

#### 4. Korak: Zaključeno

Portal vlogo odda pristojnemu organu v obravnavo. Uporabniku se izpišejo podatki o oddaji vloge in povezava na namizje. Uporabnik dobi na svoj elektronski naslov sporočilo o oddaji vloge.

Spoštovani/-a Jure Prošt, Vaša vloga je bila uspešno oddana!

#### Podatki o vlogi

TEST - Pridobitev dvojnika dovoljenja za prodajo tobaka, tobačnih in povezanih izdelkov

Oznaka vloge: 5030544000/03-179-3-4/2021

| Oddano 16.av | /gust 2021 |
|--------------|------------|
|--------------|------------|

| Zadnja sprememba:       | 16.08.2021 09:38:03    |
|-------------------------|------------------------|
| Avtor zadnje spremembe: | Jure Prošt             |
| Pristojni organ:        | Ministrstvo za zdravje |
|                         |                        |

#### Vaš komentar

To vlogo lahko poimenujete, oziroma ji dodate neko opisno identifikacijsko oznako, po kateri boste vlogo lažje našli v seznamu. Vsebina tega polja bo prikazana na seznamu vlog na namizju.

Odstrani komentar

Shrani komentar

Slika 10: Zaključek

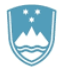

#### a. Dopolnitev vloge

Če vloga ni popolna, vas pristojni organ pozove k dopolnitvi. Vlogo lahko dopolnite elektronsko tako, da v seznamu vlog v postopku izberete vlogo, ki jo želite dopolniti in v sklopu Delo z vlogo izberete »Dopolni«.

#### Seznam vlog v postopkih

| SPOT številka                | Postopek                                                                           | Status                                              | Datum      | Datum<br>brisanja<br>vloge |
|------------------------------|------------------------------------------------------------------------------------|-----------------------------------------------------|------------|----------------------------|
| ⊞ 5030544000/03-179-3-4/2021 | Pridobitev dvojnika dovoljenja za prodajo tobaka<br>tobačnih in povezanih izdelkov | Vloga je bila<br>poslana na<br>registrski<br>organ. | 16.08.2021 |                            |
| E 2482878000/03-349-4-1/2021 | Pridobitev dovoljenja za izjemna ravnanja z<br>živalmi zavarovanih vrst            | Vloga je bila<br>poslana na<br>registrski<br>organ. | 12.08.2021 |                            |

Slika 11: Namizje podjetja – Seznam vlog v postopkih

# Podatki o vlogi

Prekliči

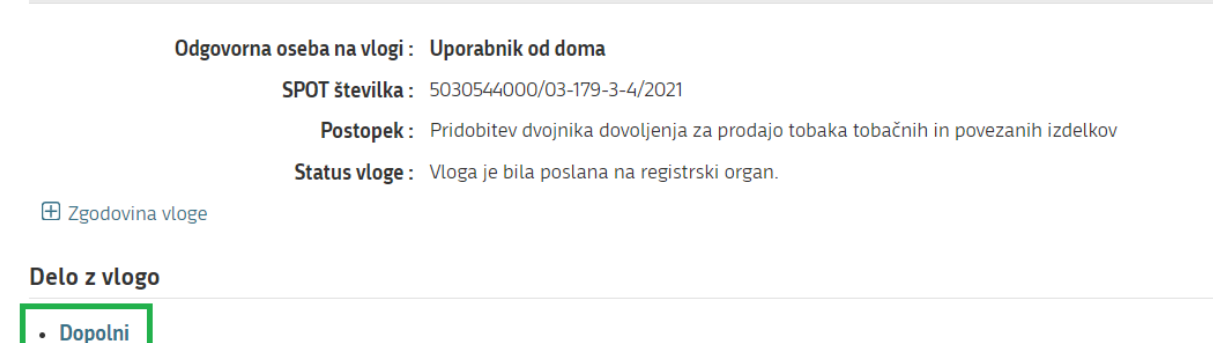

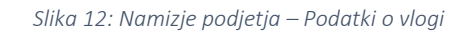

Portal ponudi poseben obrazec, v katerem ima vlagatelj možnost opisati manjkajoče podatke ali priložiti manjkajoče priloge.

S klikom na gumb »Naprej« portal izpiše predogled vloge in ponudi podpisovanje in oddajo vloge.

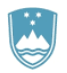

# Dopolnitev vloge

S pritiskom na gumb "Naprej" boste kreirali dopis za dopolnitev vloge, ki se bo posredoval pristojnemu organu. V kolikor želite lahko dopisu priložite priloge ali vaše opombe namenjene pristojnemu organu.

Vlagatelj lahko dopolni svojo vlogo ves čas med postopkom na prvi stopnji do vročitve odločbe in med postopkom na drugi stopnji do vročitve odločbe.

#### Podatki o vlogi, ki jo želim dopolniti:

TEST - Pridobitev dvojnika dovoljenja za prodajo tobaka, tobačnih in povezanih izdelkov Oznaka vloge: 5030544000/03-179-3-4/2021 Datum nastanka: 16. avgust 2021 • Oddano

#### Priloge

Pripnite ustrezna dokazila oz. priloge.

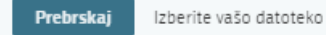

#### Opomba

Vpišite kratko obrazložitev vaše dopolnitve zgoraj navedene vloge.

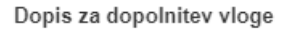

Predogled dopisa v PDF obliki

#### Nazaj na namizje

Naprej

Slika 13: Obrazec »dopolnitev vloge«

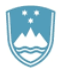

#### b. Umik vloge

Preden je vloga rešena portal omogoča vlagatelju, da vlogo umakne. Na strani »Podatki o vlogi« z izbiro aktivnosti »Prekliči« začnemo s postopkom umika vloge.

|  | Po | dat | :ki | 0 | vlo | ogi |
|--|----|-----|-----|---|-----|-----|
|--|----|-----|-----|---|-----|-----|

| Odgovorna oseba na vlogi : | Uporabnik od doma                                                               |
|----------------------------|---------------------------------------------------------------------------------|
| SPOT številka :            | 5030544000/03-179-3-4/2021                                                      |
| Postopek :                 | Pridobitev dvojnika dovoljenja za prodajo tobaka tobačnih in povezanih izdelkov |
| Status vloge :             | Vloga je bila poslana na registrski organ.                                      |
| 🗄 Zgodovina vloge          |                                                                                 |
| Delo z vlogo               |                                                                                 |
| • Dopolni                  |                                                                                 |
| • Prekliči                 |                                                                                 |
| S                          | lika 14: Namizje podjetja - Podatki o vlogi«                                    |

Portal ponudi popolnoma izpisano vlogo za umik vloge, z vsemi potrebnimi podatki.

S klikom na gumb »Naprej« portal izpiše predogled vloge in ponudi podpisovanje in oddajo vloge.

| Jmik vloge                                                                                                    |         |
|----------------------------------------------------------------------------------------------------|---------|
| pritiskom na gumb "Naprej" boste kreirali dopis za umik vloge, ki se bo posredoval pristojnemu organu. V kolikor želite lahko dop<br>riložite priloge ali vaše opombe namenjene pristojnemu organu. | pisu    |
| 'lagatelj lahko delno ali v celoti umakne svojo vlogo ves čas med postopkom na prvi stopnji do vročitve odločbe, v času, ko teče pri<br>ok, in med postopkom na drugi stopnji do vročitve odločbe.  | itožben |
| odatki o vlogi, ki jo želim umakniti:                                                                                                    |         |
| EST - Pridobitev dvojnika dovoljenja za prodajo tobaka, tobačnih in povezanih izdelkov<br>Iznaka vloge: 5030544000/03-179-3-4/2021<br>Iatum nastanka: 16. avgust 2021 • Oddano                      |         |
| riloge                                                                                                    |         |
| ripnite ustrezna dokazila oz. priloge.                                                                                                    |         |
| Prebrskaj Izberite vašo datoteko                                                                                                    |         |
| )opis za umik vloge                                                                                                    |         |
| Predogled dopisa v PDF obliki                                                                                                    |         |
| Jazaj na namizje Na                                                                                                    | prej    |
|                                                                                                    |         |
| Slika 15: Umik vloge                                                                                                    |         |

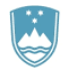

# 1.5. Spremljanje statusa vloge

#### Seznam vlog v postopkih

| SPOT številka                | Postopek                                                                           | Status                                              | Datum      | Datum<br>brisanja<br>vloge |
|------------------------------|------------------------------------------------------------------------------------|-----------------------------------------------------|------------|----------------------------|
| ⊞ 5030544000/03-179-3-4/2021 | Pridobitev dvojnika dovoljenja za prodajo tobaka<br>tobačnih in povezanih izdelkov | Vloga je bila<br>poslana na<br>registrski<br>organ. | 16.08.2021 |                            |
|                              | Pridobitev dovoljenja za izjemna ravnanja z<br>živalmi zavarovanih vrst            | Vloga je bila<br>poslana na<br>registrski<br>organ. | 12.08.2021 |                            |

#### Delni seznam oddanih vlog

| SPOT številka | Postopek                                                                                       | Status                                                                            | Datum      |  |
|---------------|------------------------------------------------------------------------------------------------|-----------------------------------------------------------------------------------|------------|--|
|               | Vloga za registracijo poslovnega subjekta z dejavnostjo na<br>področju medicinskih pripomočkov | Vloga je bila<br>prekinjena s<br>strani vlagatelja<br>ali registrskega<br>organa. | 04.08.2021 |  |
|               |                                                                                                |                                                                                   |            |  |

#### Slika 16: Namizje podjetja – Seznam vlog v postopkih in Delni seznam oddanih vlog

Podatki o vlogah, ki so neoddane, oddane ali v reševanju se nahajajo v seznamu vlog v postopkih. Ko je vloga rešena, se prestavi v delni seznam oddanih vlog.